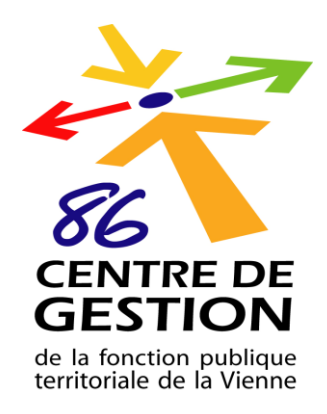

# GUIDE UTILISATEUR COLLECTIVITE NET REMPLACEMENT

Pour obtenir des informations sur la plateforme NET REMPLACEMENT, les personnes à contacter par téléphone au 05.49.49.10.10 sont :

> Mme NICO Aurore pour les recherches de profils

(emploitemporaire@cdg86.fr)

> Mme MOREAU Marion pour les demandes de contrats

(emploitemporaire@cdg86.fr)

> M. Justin CHEPIED pour les états d'heures

(paie-emploitemporaire@cdg86.fr)

MAJ 8/10/21

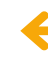

Le portail NET REMPLACEMENT est accessible sur le site du Centre de Gestion de la Fonction Publique Territoriale de la Vienne : <u>www.cdg86.fr</u>

# **<u>1 - Accéder à NET REMPLACEMENT</u> :**

Vous avez un pavé vert sur l'écran "PORTAIL DES COLLECTIVITÉS"

| CE<br>GI<br>de la<br>territ | ENTRE DE<br>ESTIDO<br>Fonction publique<br>fonsile de la Vienne | CDG86 Emploi/Concours   | Carrière/Retraite | Rémunération | Rechercher<br>Santé/Sécurité | Q<br>Archives | CONTACT<br>Le Référent Déontologue |
|-----------------------------|-----------------------------------------------------------------|-------------------------|-------------------|--------------|------------------------------|---------------|------------------------------------|
| CENTRE D                    | DE GESTION                                                      | I DE LA FONCT           | ION PUBLI         | QUE TERI     | RITORIAL                     | E DE I        | A VIENNE                           |
| 0                           |                                                                 |                         |                   | 8            |                              |               | •                                  |
| Documentatio                | on                                                              | Portail des collectivit | és                | Portail agen | ts                           | M             | odèles d'actes                     |
|                             |                                                                 |                         |                   |              | Clique                       | er sur le     | e lien                             |

Accès NET, cliquer sur le lien en bas de la page :

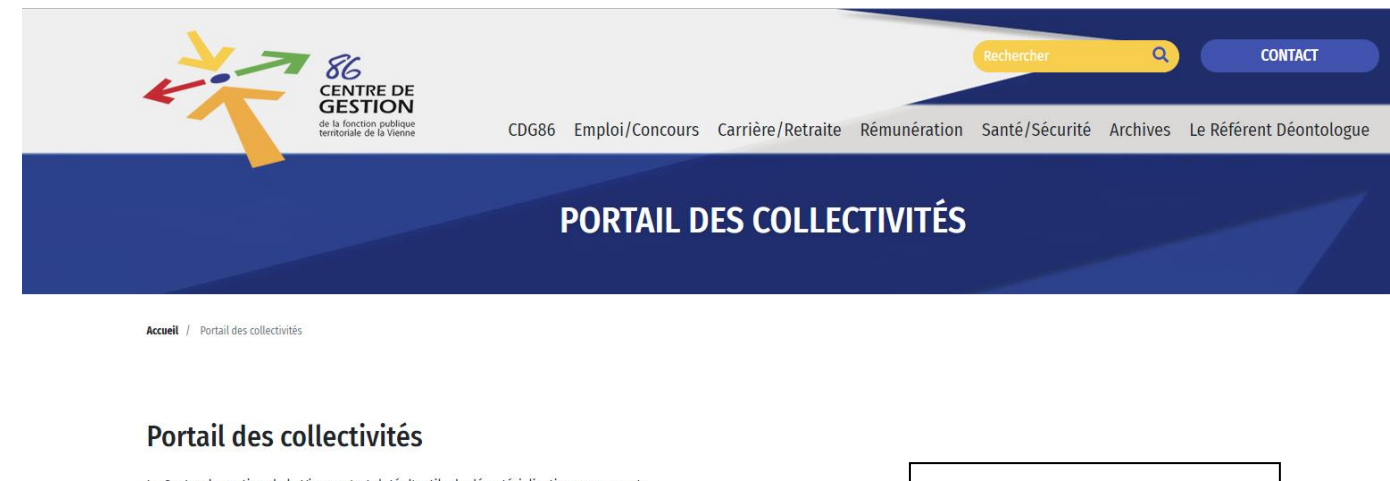

Le Centre de gestion de la Vienne s'est doté d'outils de dématérialisation concernant :
- les déclarations de cotisation : NET-COTISATIONS
- les états d'heures et les fiches navettes : NET-PAYE
- les demandes de contrat et/ou de remplacement : NET-REMPLACEMENT

Pour accéder à l'espace NET, cliquez ici

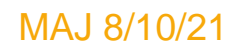

# 2 - Se connecter à NET REMPLACEMENT :

Vous arrivez sur la plateforme qui vous demande vos codes d'accès (Identifiant et Mot de passe) ce sont les mêmes que NET PAYE ou NET COTISATION (Attention les lettres sont en majuscules).

Puis faire CONNEXION.

| CENTED<br>Abarbar events |                                            |         |                                                       |   |
|--------------------------|--------------------------------------------|---------|-------------------------------------------------------|---|
| ACCUEIL                  |                                            |         |                                                       |   |
| Identification           |                                            | •       |                                                       |   |
|                          | Connexion Annuler  Reconnexion automatique |         | Veuillez saisir votre couple identifiant/mot de passe |   |
|                          | Réinitialiser le mot de passe              | · · · · |                                                       | _ |

<u>**3 - Créer une nouvelle demande de contrat :**</u> *Pour information, les demandes de contrat sont visibles avec des lignes vertes sur la* plateforme.

Vous cliquez sur l'onglet NET REMPLACEMENT en haut dans le bandeau bleu.

|                                                     |                                                                        | NET-COTISATION                                              |                                                                                         |                                                                   |
|-----------------------------------------------------|------------------------------------------------------------------------|-------------------------------------------------------------|-----------------------------------------------------------------------------------------|-------------------------------------------------------------------|
|                                                     |                                                                        | NET-COTIONTION                                              |                                                                                         |                                                                   |
| Outils RI                                           | SEEP                                                                   |                                                             |                                                                                         |                                                                   |
| Guide des outils                                    | RIFSEEP                                                                |                                                             |                                                                                         |                                                                   |
| RIFSEEP                                             |                                                                        |                                                             |                                                                                         |                                                                   |
| Docume                                              | nts                                                                    |                                                             |                                                                                         |                                                                   |
| Title                                               | •                                                                      |                                                             | Modified Date                                                                           | Qiza                                                              |
| Man                                                 | e<br>ual Pava à facan                                                  |                                                             | 04/10/2012                                                                              | 5.02 MP. Download                                                 |
| Man                                                 | uel Paye a laçon                                                       |                                                             | 11/01/2012                                                                              | 5.00 MP. Download                                                 |
| Man                                                 | uel d'utilisation NET DAVE                                             |                                                             | 11/01/2018                                                                              | 3,30 MB, Download                                                 |
| Bienvent                                            | le sur votre po                                                        | ortail de demate                                            | enausation de la paye                                                                   |                                                                   |
| Cette démarch<br>Si vous souhait<br>les services du | e de dématérialisation<br>ez des renseignements<br>Centre de gestion : | s'inscrit aussi dans la volor<br>: ou des précisions complé | ité de gain de temps et permettra l'archivage é<br>mentaires, n'hésitez pas à contacter | lectronique de l'ensemble des pièces.                             |
| NET-F                                               | PAYE NET-F                                                             | REMPLACEMENT                                                | NET-COTISATION                                                                          |                                                                   |
|                                                     |                                                                        |                                                             |                                                                                         |                                                                   |
| Net-                                                | Remplace                                                               | ment                                                        |                                                                                         |                                                                   |
| Le                                                  | s demandes de remp                                                     | lacement / contrat                                          |                                                                                         | Les contrats de Platine                                           |
| > Cré<br>> Re                                       | éer une nouvelle dema<br>cher <del>cher</del>                          | nde                                                         |                                                                                         | >Rechercher un contrat<br>>Edition des contrats et bordereaux PDF |
| Mes favo                                            | oris (Gérer)                                                           |                                                             |                                                                                         | Gestion des états d'heures                                        |
| M                                                   | les demandes en atter                                                  | te de validation de ma pa                                   | rt                                                                                      |                                                                   |
| IV<br>M                                             | les demandes en cour<br>les demandes en atter                          | s de creation<br>ite de réponse CDG                         |                                                                                         | > Rechercher un état des heures                                   |
| M                                                   | les demandes rejetée                                                   | es (1)                                                      |                                                                                         | > Récapitulatif mensuel                                           |
|                                                     |                                                                        |                                                             |                                                                                         |                                                                   |
|                                                     |                                                                        |                                                             |                                                                                         |                                                                   |

> Rechercher

> Rechercher

# Cas de demande de contrat où l'agent n'a jamais eu de contrat avec cette collectivité :

Vous cliquez sur **"Créer une nouvelle demande**" et devez compléter le formulaire intitulé "FICHE DE DEMANDE DE MISSION"

#### Fiche de demande de Mission

| Retour à la liste des demandes                |                                                                                                    |
|-----------------------------------------------|----------------------------------------------------------------------------------------------------|
| Information sur la collectivité               | <u>1<sup>er</sup> pavé</u> :                                                                                                    |
| Collectivité :                                | CENTRE DE GESTION DE LA FPT DE LA Conventionnée                                                                                                    |
| Date de la délibération d'adhésion au service | votre                                                                                                    |
| de remplacement                               | 07/07/2008 Nom du Maire ou du Président : RENAUD Edouard COllectivite deja                                                                                                    |
| Affaire suivie par :                          | CENTRE DE GESTION DE LA EPT                                                                                                    |
| Téléphone :                                   | 05.49.49.12.10 seulement les                                                                                                    |
| Courriel :                                    | contact@cdg86.fr vérifier                                                                                                    |
|                                               |                                                                                                    |
| Motif de la demande                           | 2ème pavé : Sélectionner « demande de                                                                                                    |
| Typologie de la demande * :                   | ** Sélectionner une typologie **                                                                                                    |
| Motif de la demande *:                        |                                                                                                    |
|                                               |                                                                                                    |
| Descriptif du poste                           |                                                                                                    |
| Filière *                                     | 3ème pavé :                                                                                                    |
| Grade *                                       | ** Sélectionner un grade **                                                                                                    |
| Mode de rémunération *                        | Indiciaire U Forfaitaire ou horaire                                                                                                    |
| Echelon souhaité pour la rémunération *       | ▼ Indices Brut/Majoré                                                                                                    |
| Métier *                                      | ter ** Sélectionner une famille ** ▼ ** Sélectionner un métier ** ▼ Current version version v |
| Description et tâches à accomplir dans le     | souhaitez                                                                                                    |
| cadre de la mission                           | octroyer à                                                                                                    |
|                                               | l'agent                                                                                                    |
| Paiement des congés                           | : Oui  Non Paye décalée : Oui  Non                                                                                                    |
| Régime indemnitaire                           | : Oui  Non                                                                                                    |
|                                               |                                                                                                    |
| Période et horaires de travail                |                                                                                                    |
| Période de contrat                            | <u>4ème pavé</u> : Saisir la période du contrat                                                                                                    |
| Lund                                          |                                                                                                    |
| Mard                                          | i: Samedi:                                                                                                    |
| Mercred                                       | i : Dimanche :                                                                                                    |
| Jeud                                          |                                                                                                    |
| Jours ouvrés Semaine entière                  |                                                                                                    |
| Durée de travail *                            |                                                                                                    |
| Temps complet                                 | Sur état d'heures <u>5ème pavé</u> : Choisir la quotité du travail                                                                                                    |
|                                               |                                                                                                    |
| Lieu d'affectation et contact sur site        |                                                                                                    |
| Lieu d'affectation                            |                                                                                                    |
| Civilité                                      | <u>Monsieur</u> <u>6ème pavé</u> : Compléter le lieu de travail +                                                                                                    |
| Nom                                           | les coordonnées de la personne qui                                                                                                    |
| Prénom                                        | remplit la fiche de demande de mission                                                                                                    |
| Ponable                                       |                                                                                                    |
|                                               |                                                                                                    |
| Proposition de candidat(s)                    |                                                                                                    |

|     | Proposition de candidat(s)         |                                                  |   |
|-----|------------------------------------|--------------------------------------------------|---|
| (   | + Ajouter un candidat à la demande | Cliquer sur « Ajouter un candidat à la demande » | • |
| ~ ` |                                    |                                                  |   |

Le formulaire remonte au début de la saisie, il faut redescendre et un nouveau pavé « ETAT CIVIL DE L'AGENT » s'est ouvert, merci de compléter tous les champs obligatoires avec un (\*). Ensuite cliquer sur « PROPOSER LE CANDIDAT »

| Proposition de candidat(s)               |               |                        |                                |
|------------------------------------------|---------------|------------------------|--------------------------------|
|                                          |               |                        |                                |
| Etat aivil da l'agent                    |               |                        |                                |
| Etat civil de l'agent                    |               |                        |                                |
| Civilité :                               | Madame T      | Date de naissance * :  |                                |
| Nom usuel * :                            |               | Situation familiale :  |                                |
| Nom de famille                           |               |                        |                                |
| Nombre d'enfants                         | Dont à charge |                        |                                |
| include a cintanto :                     | Dont a charge |                        |                                |
| Prénom * :                               |               | Nombre d'enfants SFT : |                                |
| Commune de naissance * :                 |               |                        |                                |
| Département et pays de naissance * :     |               |                        |                                |
| Nationalité * :                          | Y             |                        |                                |
| Numéro de sécurité sociale * :           | 2             | RQTH :                 |                                |
|                                          |               |                        |                                |
| Coordonnées et informations personnelles |               |                        |                                |
| Adresse 1 * :                            |               | Téléphone fixe :       |                                |
| Adresse 2 :                              |               | Téléphone portable :   |                                |
| Adresse 3 :                              |               | Adresse mail :         |                                |
| Code postal * :                          |               |                        |                                |
| Ville * :                                |               |                        |                                |
| Pays :                                   |               |                        | *                              |
|                                          |               |                        |                                |
|                                          |               |                        | Proposer le candidat X Annuler |

Une ligne apparait avec un « + bleu » pour ajouter les pièces administratives pour l'élaboration du dossier de l'agent :

| Proposition de | e candidat(s) |        |        |                   |           |            |
|----------------|---------------|--------|--------|-------------------|-----------|------------|
|                | Proposé par   | Nom    | Prénom | Date de naissance | Documents | Validation |
| 1              | Collectivite  | DUPONT | PIERRE | 01/01/1999        |           |            |

- la copie de la carte d'identité,
- la copie de la carte vitale ou l'attestation de l'assurance maladie,
- un RIB où figure le nom de l'agent,

- s'il y a des enfants à charge : la copie du livret de famille, une attestation de l'employeur du conjoint pour le non versement du Supplément Familial de Traitement ou bien une lettre sur l'honneur s'il est à son propre compte ou à la recherche d'un emploi ou élève seul son ou ses enfants et les certificats de scolarités des enfants de 16 ans et plus,

- la carte grise s'il y a des frais de déplacements,
- un CV à jour,
- les éventuels diplômes.

Si vous avez des commentaires à ajouter, il y a un pavé prévu à cet effet à la fin de la demande. Une fois que vous avez terminé votre saisie, ne pas oublier de **transmettre votre demande au CDG** sinon elle ne sera pas traitée. Pour information, le fait d'enregistrer permet seulement de sauvegarder votre saisie mais ne transmet pas votre demande pour traitement.

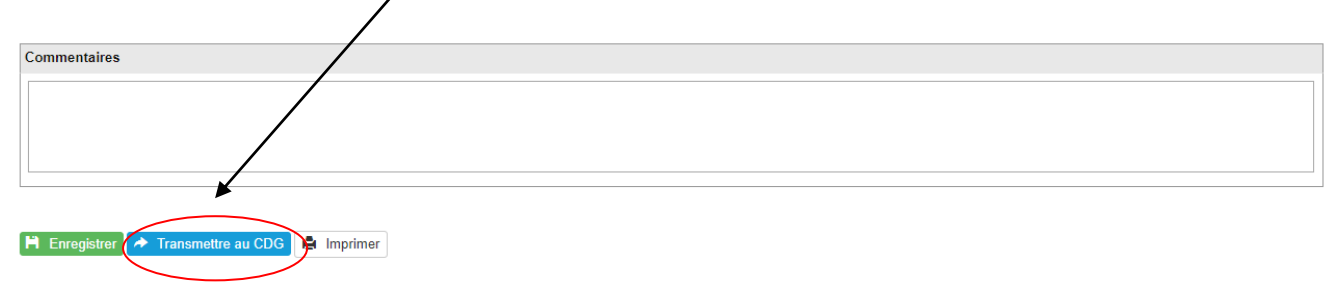

Si la demande a bien été transmise au Centre de Gestion, le message suivant apparaît : « Votre demande référence 201910-17323 a bien été transmise, nous la traitons dans les meilleurs délais ».

<u>Suivi de votre demande de contrat</u> : il faut retourner à l'écran de départ en cliquant sur NET REMPLACEMENT dans le bandeau bleu en haut de l'écran :

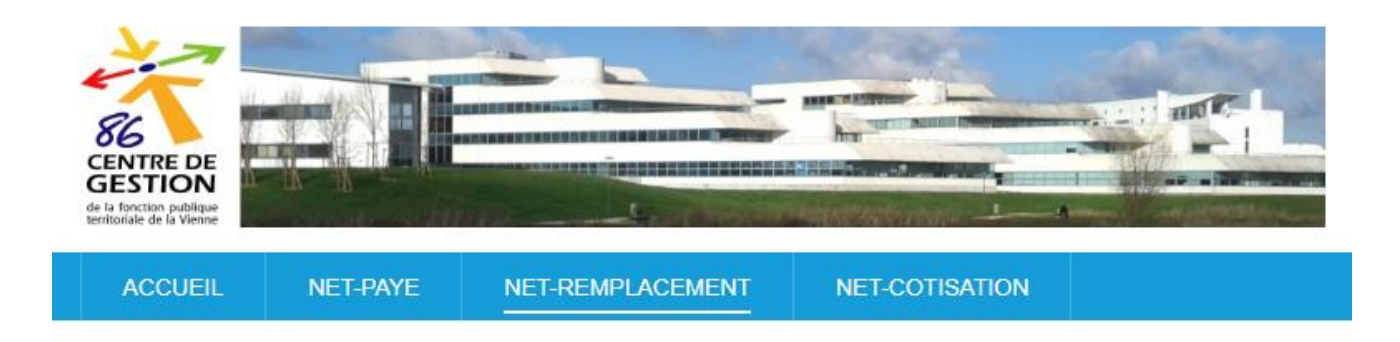

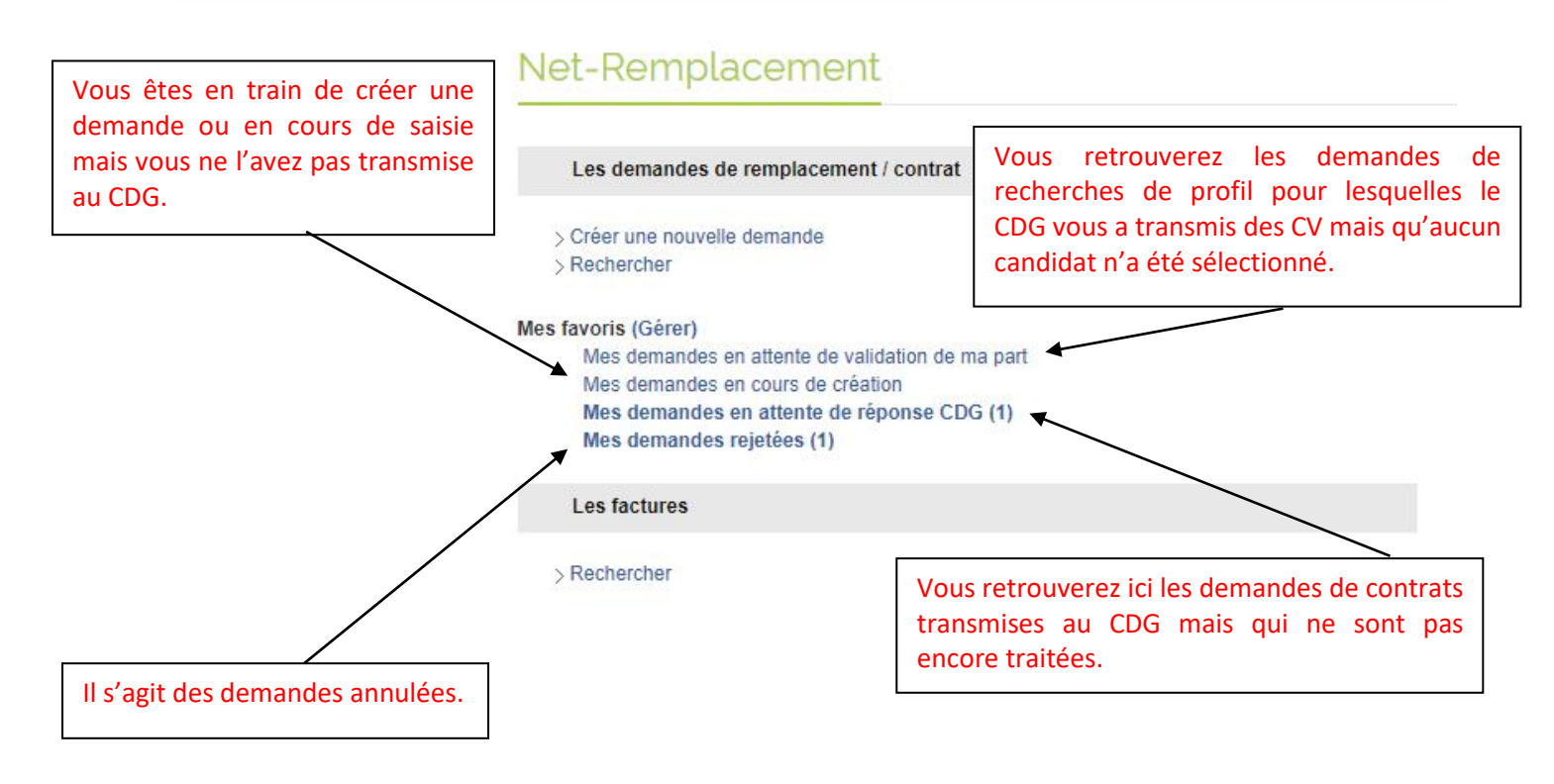

# 4 – Imprimer les contrats de travail des agents :

| YE NET-REMPLACEMENT                                                                                                 | NET-COTISATION                                                                     |                                                                                                    |
|----------------------------------------------------------------------------------------------------|------------------------------------------------------------------------------------|----------------------------------------------------------------------------------------------------|
| Net-Remplacement                                                                                                    |                                                                                    |                                                                                                    |
| Les demandes de remplacement /                                                                                      | contrat                                                                            | Les contrats de Platine                                                                                  |
| > Créer une nouvelle demande<br>> Rechercher                                                                        |                                                                                    | <ul> <li>&gt; Rechercher un contrat</li> <li>&gt; Edition des contrats et bordereaux PDF</li> </ul>      |
| Mes favoris (Gérer)<br>Mes demandes en attente de valida                                                            | ition de ma part                                                                   | Gestion des états d'heures                                                                               |
| Mes demandes en cours de créatio<br>Mes demandes en attente de rép<br>Mes demandes rejetées (1)                     | n<br>onse CDG (1)                                                                  | > Rechercher un état des heures<br>> Récapitulatif mensuel                                               |
| Les factures                                                                                                    |                                                                                    | Les évaluations                                                                                          |
| > Rechercher                                                                                                    |                                                                                    | > Rechercher<br>Mes favoris (Gérer)<br>A Compléter<br>En cours<br>Finalisées<br>Finalisées (Vue par CDG) |
|                                                                                                    |                                                                                    | Outils                                                                                                   |
|                                                                                                    |                                                                                    | > Export des données                                                                                     |
| Toujours en cliquant su<br>divisé en deux parties :<br>- à gauche de l'écran le<br>- et à droite <u>les contrat</u> | ur NET REMPLACEMENT dans<br>s demandes de remplacements /<br><u>s de PLATINE</u> . | le bandeau bleu, l'écran est<br>contrats                                                                 |
| Cliquer sur « EDITION                                                                                               | DES CONTRATS ET BORDERE                                                            | aux pdf » /                                                                                              |

### Édition de documents

| Reche      | erche                                                                       |                  |                         |        |
|------------|-----------------------------------------------------------------------------|------------------|-------------------------|--------|
| Critères d | e recherche                                                                 |                  |                         |        |
| F          | Nom du fichier<br>Fichiers crée(s) entre le jj/mm/aaaa 🗃 et le jj/mm/aaaa 🗃 |                  |                         |        |
| Q Rech     | ercher 3 Réinitialiser                                                      |                  |                         |        |
| Résultats  | : 40 enregistrements                                                        |                  |                         |        |
|            | Nom fichier 💠                                                               | Taille fichier ‡ | Date création fichier - | Action |
|            | Acte11382-201901-C000888.pdf                                                | 34 ko            | 03/10/2019              | ۲      |
|            | BE11382-201901-C000888.pdf                                                  | 15 ko            | 03/10/2019              | ۲      |
|            | Acte10257-201907-C000888.pdf                                                | 34 ko            | 18/09/2019              | ۲      |
|            | BE10257-201907-C000888.pdf                                                  | 15 ko            | 18/09/2019              | ۲      |
|            | Acte10257-201906-C000888.pdf                                                | 34 ko            | 25/07/2019              | ٩      |

MAJ 8/10/21

Service Promotion de l'emploi territorial

Pour retrouver les contrats de travail déposés sur la plateforme, il faut cliquer sur « DATE CREATION FICHIER » pour avoir les plus récents ou taper le nom de l'agent à retrouver dans le NOM DU FICHIER.

Le contrat apparaît sous le nom suivant : <u>Acte11382-201901-NOM DE L'AGENT.pdf</u> il faut cliquer dessus pour l'ouvrir.

### 5 - Créer une demande de renouvellement :

Quand vous êtes sur la plateforme NET REMPLACEMENT vous avez "Créer une nouvelle demande" et en dessous vous cliquez sur "rechercher".

| ACCUEIL NET-PAYE NET-REMPLACEMENT NET-COTISATION                                                         |                                                                                          |
|----------------------------------------------------------------------------------------------------|------------------------------------------------------------------------------------------|
| Net-Remplacement                                                                                         |                                                                                          |
| Les demandes de remplacement / contrat                                                                   | Les contrats de Platine                                                                  |
| > Gréer une neuvelle demande<br>> Rechercher                                                             | > Rechercher un contrat<br>> Edition des contrats et bordereaux PDF                      |
| Mes favoris (Gérer)<br>Mes demandes en attente de validation de ma part                                  | Gestion des états d'heures                                                               |
| Mes demandes en cours de création<br>Mes demandes en attente de réponse CDG<br>Mes demandes rejetées (1) | > Rechercher un état des heures<br>> Récapitulatif mensuel                               |
| Les factures                                                                                             | Les évaluations                                                                          |
| >Rechercher                                                                                              | >Rechercher                                                                              |
|                                                                                                    | Mes favoris (Gérer)<br>A Compléter<br>En cours<br>Finalisées<br>Finalisées (Vue par CDG) |
|                                                                                                    | Outils                                                                                   |
|                                                                                                    | > Export des données                                                                     |

Dans les critères de recherche, vous tapez le nom de l'agent que vous souhaitez prolonger. Puis sur la droite, dans l'onglet **"statut**" vous sélectionnez **"validée"** et vous faites **"rechercher**" en bas.

| Critères de recherche        |                    |                                           |                                      |
|------------------------------|--------------------|-------------------------------------------|--------------------------------------|
| Nom du remplaçant :          | MESMIN             | Prénom du remplaçant :                    |                                      |
| Référence de la demande :    |                    | Afficher les demandes :                   | toute(s) (avec et sans contrat(s)) v |
| Période du :                 |                    |                                           |                                      |
| Au :                         |                    | Statut :                                  | Validée                              |
| Analytique :                 |                    | Numéro de délibération :                  |                                      |
| Filière :                    | Toutes •           | ]                                         |                                      |
| Famille de métier :          | Tous 🔻             | Liste des métiers associés à la famille : | Tous                                 |
| Typologie de la demande :    | Demande de contrat | ]                                         |                                      |
| Recherche par motif :        |                    |                                           |                                      |
| Motif de remplacement :      | Aucun 🔻            | Vacance de poste :                        | Ø                                    |
| Accroissement temporaire :   | 4                  | Accroissement saisonnier :                | Ø                                    |
| Collectivité conventionnée : | Toutes •           | ]                                         |                                      |
| Paye décalée :               | Tous 🔻             | ]                                         |                                      |
| Q Rechercher S Réinitialiser |                    |                                           |                                      |

#### Recherche de demandes de mission

Résultat de la recherche, plusieurs lignes vertes ou bleues apparaissent en dessous. Au bout de la première ligne se trouve une colonne "Action" avec deux lettres "**M**" et "**D**".

| Résult | ats                       |                            |                    |                                                |                      |                       |                     |                        |                                       |                        |                           |         |        |
|--------|---------------------------|----------------------------|--------------------|------------------------------------------------|----------------------|-----------------------|---------------------|------------------------|---------------------------------------|------------------------|---------------------------|---------|--------|
| 7 dem  | ande(s)                   |                            |                    |                                                |                      |                       |                     |                        |                                       |                        |                           |         |        |
|        | Référence                 | Nature de<br>la<br>demande | Date de<br>Demande | Nom Collectivité                               | Nom du<br>remplacant | Date début<br>mission | Date fin<br>mission | Grade                  | Métier                                | Temps<br>de<br>travail | Durée de<br>la<br>mission | Statut  | Action |
| •      | 201909-16944              | RNV                        | 18/09/2019         | CENTRE DE GESTION<br>DE LA FPT DE LA<br>VIENNE | MESMIN<br>JULIA      | 01/10/2019            | 31/10/2019          | ATTACHE<br>TERRITORIAL | Conseiller<br>juridique ou<br>juriste | Temps<br>complet       | 31                        | Validée |        |
| •      | <b>&amp;</b> 201907-16452 | RNV                        | 25/07/2019         | CENTRE DE GESTION<br>DE LA FPT DE LA<br>VIENNE | MESMIN<br>JULIA      | 19/08/2019            | 30/09/2019          | ATTACHE<br>TERRITORIAL | Conseiller<br>juridique ou<br>juriste | Temps<br>complet       | 43                        | Validée | D      |
| •      | <b>&amp;</b> 201906-15833 | RNV                        | 04/06/2019         | CENTRE DE GESTION<br>DE LA FPT DE LA<br>VIENNE | MESMIN<br>JULIA      | 01/07/2019            | 31/07/2019          | ATTACHE<br>TERRITORIAL | Conseiller<br>juridique ou<br>juriste | Temps<br>complet       | 31                        | Validée |        |
| •      | <b>2</b> 01905-15641      | RNV                        | 20/05/2019         | CENTRE DE GESTION<br>DE LA FPT DE LA<br>VIENNE | MESMIN<br>JULIA      | 01/06/2019            | 30/06/2019          | ATTACHE<br>TERRITORIAL | Conseiller<br>juridique ou<br>juriste | Temps<br>complet       | 30                        | Validée | D      |
| •      | <b>201904-15</b> 331      | RNV                        | 19/04/2019         | CENTRE DE GESTION<br>DE LA FPT DE LA<br>VIENNE | MESMIN<br>JULIA      | 01/05/2019            | 31/05/2019          | ATTACHE<br>TERRITORIAL | Conseiller<br>juridique ou<br>juriste | Temps<br>complet       | 31                        | Validée | D      |
| -      | <b>&amp;</b> 201902-14692 | RNV                        | 19/02/2019         | CENTRE DE GESTION<br>DE LA FPT DE LA<br>VIENNE | MESMIN<br>JULIA      | 02/03/2019            | 31/03/2019          | ATTACHE<br>TERRITORIAL | Conseiller<br>juridique ou<br>juriste | Temps<br>complet       | 30                        | Validée | D      |
|        | <b>2</b> 201902-14503     |                            | 01/02/2019         | CENTRE DE GESTION<br>DE LA FPT DE LA<br>VIENNE | MESMIN<br>JULIA      | 04/02/2019            | 01/03/2019          | ATTACHE<br>TERRITORIAL | Conseiller<br>juridique ou<br>juriste | Temps<br>complet       | 26                        | Validée | D      |

Cliquez sur le "M", une nouvelle fenêtre apparait avec deux choix :

- Faire un renouvellement
- ou faire une modification d'un ou plusieurs éléments

| Choisissez votre action :                                                     |             |         |
|-------------------------------------------------------------------------------|-------------|---------|
| Faire un renouvellement     Faire une modification d'un ou plusieurs éléments |             |         |
|                                                                               | ✓ Valider X | Annuler |

Dans votre cas, vous choisirez "le renouvellement". Puis VALIDER.

Le formulaire qui apparaît est prérempli dans les mêmes conditions que le précédent contrat.

Vous n'avez plus qu'à le vérifier ou modifier certains éléments si vous le souhaitez. Puis compléter les dates de la nouvelle période de contrat.

Enfin ne pas oublier de **transmettre votre demande au CDG** sinon elle ne sera pas traitée.

Si vous optez pour la lettre **"D"** de **"Duplication"** dans la colonne **"Action"** cela va reprendre le formulaire initial mais pas les coordonnées de l'agent. Cette manipulation est utile pour les collectivités qui ont besoin de faire des contrats identiques mais pour des agents différents.

| Résult | ats                       |                            |                    |                                                |                      |                       |                     |                        |                                       |                        |                           |         |        |
|--------|---------------------------|----------------------------|--------------------|------------------------------------------------|----------------------|-----------------------|---------------------|------------------------|---------------------------------------|------------------------|---------------------------|---------|--------|
| 7 dem  | iande(s)                  |                            |                    |                                                |                      |                       |                     |                        |                                       |                        |                           |         |        |
|        | Référence                 | Nature de<br>la<br>demande | Date de<br>Demande | Nom Collectivité                               | Nom du<br>remplacant | Date début<br>mission | Date fin<br>mission | Grade                  | Méther                                | Temps<br>de<br>travail | Durée de<br>la<br>mission | Statut  | Action |
| •      | <b>&amp;</b> 201909-16944 | RNV                        | 18/09/2019         | CENTRE DE GESTION<br>DE LA FPT DE LA<br>VIENNE | MESMIN<br>JULIA      | 01/10/2019            | 31/10/2019          | ATTACHE<br>TERRITORIAL | Conseiller<br>juridique ou<br>juriste | Temps<br>complet       | 21                        | Validée |        |
| •      | 201907-16452              | RNV                        | 25/07/2019         | CENTRE DE GESTION<br>DE LA FPT DE LA<br>VIENNE | MESMIN<br>JULIA      | 19/08/2019            | 30/09/2019          | ATTACHE<br>TERRITORIAL | Conseiller<br>juridique ou<br>juriste | Temps<br>complet       | 43                        | Validée |        |

# 6 - Cas d'une modification sur un contrat en cours (Avenant au contrat) :

Il faut faire les mêmes manipulations que pour le renouvellement :

- dans NET REMPLACEMENT, cliquez sur "rechercher"
- dans les critères, vous tapez le nom de l'agent
- Puis sur la droite de l'écran, dans l'onglet "statut" vous sélectionnez "validée"
- et vous faites **"rechercher**" en bas.

Plusieurs lignes vertes ou bleues apparaissent en dessous.

Vous vous mettez sur la ligne du contrat concerné, au bout de cette ligne, il y a une colonne "Action" avec deux lettres "M" et "D".

Cliquez sur le "M", une nouvelle fenêtre apparait avec deux choix :

- Faire un renouvellement
- ou faire une modification d'un ou plusieurs éléments

| Choisissez votre action :                                                                              |           |           |
|----------------------------------------------------------------------------------------------------|-----------|-----------|
| <ul> <li>Faire un renouvellement</li> <li>Faire une modification d'un ou plusieurs éléments</li> </ul> |           |           |
|                                                                                                    | ✓ Valider | X Annuler |

Ici, vous choisirez "la modification", puis VALIDER.

Le formulaire de la demande initial apparaît, vous n'avez plus qu'à effectuer le changement de situation concernant l'agent.

Enfin ne pas oublier de **transmettre votre demande au CDG** sinon elle ne sera pas traitée.

# 7 – Créer une demande de recherche de profil :

Pour information, les demandes de recherche de profil sont visibles avec des lignes bleues sur la plateforme.

Vous cliquez sur l'onglet NET REMPLACEMENT en haut dans le bandeau bleu.

Tout comme pour une demande de contrat, vous cliquez sur **"Créer une nouvelle demande**" et vous devez compléter le formulaire intitulé "FICHE DE DEMANDE DE MISSION" qui se présente de la même manière.

| NET-PAYE                            | NET-REMPLACEMEN                                                                      | IT NET-CO       | OTISATION         |              |           |                                                 |                         |
|-------------------------------------|--------------------------------------------------------------------------------------|-----------------|-------------------|--------------|-----------|-------------------------------------------------|-------------------------|
|                                     |                                                                                      |                 |                   |              |           |                                                 |                         |
| Net-Rem                             | placement                                                                            |                 |                   |              |           |                                                 |                         |
|                                     |                                                                                      |                 |                   |              |           |                                                 |                         |
| Les demande                         | es de remplacement / contra                                                          | t               |                   |              |           | Les contrats de Pla                             | atine                   |
| Créer une nou<br>> Rechercher       | uvelle demande                                                                       |                 |                   |              |           | > Rechercher un contr<br>> Edition des contrats | at<br>et bordereaux PDF |
| Mes favoris (Gérer<br>Mes deman     | <b>)</b><br>des en attente de validation de                                          | ma part         |                   |              |           | Gestion des états                               | d'heures                |
| Mes deman<br>Mes deman<br>Mes deman | des en cours de création<br>des en attente de réponse CD0<br><b>des rejetées (1)</b> | 3               |                   |              |           | > Rechercher un état<br>> Récapitulatif mensu   | des heures<br>el        |
| information sur la c                | ollectivité                                                                          |                 |                   |              |           |                                                 |                         |
|                                     | Collectivité :                                                                       | COM.COM. du P   | ays Loudunais     | /            | Conv      | ventionnée                                      |                         |
| Date de la délibérat                | ion d'adhésion au service<br>de remplacement                                         | 31/12/9999      |                   |              |           |                                                 |                         |
|                                     | Affaire suivie par :                                                                 | COM.COM. du F   | ays Loudunais     |              |           |                                                 |                         |
|                                     | Téléphone :                                                                          | 05.49.22.54.02  |                   |              |           |                                                 |                         |
|                                     | Courriel :                                                                           | contact@pays-lo | udunais.fr        |              |           |                                                 |                         |
|                                     |                                                                                      |                 |                   | /            |           |                                                 |                         |
| Notif de la demande                 | 9                                                                                    |                 |                   | *            |           |                                                 |                         |
| Тур                                 | ologie de la demande * :                                                             | Demande de re   | cherche de prof   | I            | >         |                                                 | T                       |
|                                     | Motif de la demande *:                                                               | Remplacement    | d'un titulaire ou | d'un agent o | contractu | lel                                             | •                       |
| Préno                               | om et nom du titulaire * :                                                           | Monsieur 🔻      | BERGAMI           |              |           |                                                 |                         |

Motif du remplacement \* : Congé maladie, de grave maladie, de longue durée

۳

Il est important que vous mettiez le plus de renseignements possibles dans le descriptif du poste voire joindre une fiche de poste si existante, à votre demande. L'agent du SPET en charge des demandes, prendra contact avec vous pour lancer les recherches de CV dès lors que la demande sera transmise côté CDØ.

| Descriptif du poste                                                |                                                                                                    |
|--------------------------------------------------------------------|----------------------------------------------------------------------------------------------------|
| Filière * :                                                        | Administrative                                                                                                    |
| Grade * :                                                          | ADJOINT ADMINISTRATIF PRINCIPAL DE 1ERE CL.                                                                                                    |
| Mode de rémunération * :                                           | Indiciaire     Forfaitaire ou horaire                                                                                                    |
| Echelon souhaité pour la rémunération * :                          | 1 ▼ Indices Brut/Majoré 380 350                                                                                                    |
| Métier * :                                                         | Affaires générales  Assistant de gection administrativ                                                                                                    |
| Description et tâches à accomplir dans le<br>cadre de la mission : | Au sein du service Comptabilité et du service RH, aide à la réalisation des tâches<br>administratives (saisie sur Excel, pointage de données chiffrées, préparation des dossiers<br>pour les entretiens d'évaluation, saisie des congés sur le logiciel RH) |
| Paiement des congés :                                              | Oui  Non Paye décalée : Oui  Non                                                                                                    |
| Régime indemnitaire :                                              | Oui  Non                                                                                                    |

Bien entendu, le pavé « PROPOSITION DE CANDIDAT(S) » n'est pas à renseigner. Vous y déposerez le ou les CV retenus en ligne que vous retrouverez dans l'onglet « documents ».

|            |                            |                |        | $\mathbf{i}$      |           |                  |                   |
|------------|----------------------------|----------------|--------|-------------------|-----------|------------------|-------------------|
| Propositio | n de candidat(s)           |                |        |                   |           |                  |                   |
| L Relation | n                          |                |        |                   |           |                  |                   |
|            | Proposé par                | Nom            | Prénom | Date de naissance | Documents | Validation       | Statut relation   |
|            | CDG                        | LEFORT         | THOMAS | 02/01/1998        |           | Accepter Refuser | Accord / Transmis |
| + Ajoute   | r un candidat à la demande | Q Recherche av | /ancée |                   | $\smile$  |                  |                   |

Vous serez averti par mail de la réception des CV à consulter sur NET REMPLACEMENT dans « MES DEMANDES EN ATTENTE DE VALIDATION DE MA PART »

|                  |                                  |                  |            | / |  |
|------------------|----------------------------------|------------------|------------|---|--|
| Les              | demandes de remplac              | ement / conti    | rat        | / |  |
| > Crée<br>> Rech | r une nouvelle demande<br>ercher | e                |            |   |  |
| favori           | s (Gérer)                        |                  |            |   |  |
| Mes              | s demandes en attente            | de validation of | de ma part |   |  |
| Mes              | s demandes en cours d            | e création       |            |   |  |
| Me               | s demandes en attente            | e de réponse     | CDG (1)    |   |  |
| Me               | s demandes rejetées (            | 1)               |            |   |  |

> Rechercher

Lorsque vous aurez fait votre choix sur la candidature, il suffira de cliquer sur « ACCEPTER ». Automatiquement cela refusera les autres CV et la demande passera côté contrat à traiter par le CDG.

|       |           |                         |                        |         |                   | $\mathbf{i}$ |                  |                   |
|-------|-----------|-------------------------|------------------------|---------|-------------------|--------------|------------------|-------------------|
| Propo | sition d  | e candidat(s)           |                        |         |                   |              |                  |                   |
| 1 R   | elation   |                         |                        |         |                   |              |                  |                   |
|       |           | Proposé par             | Nom                    | Prénom  | Date de naissance | Documents    | Validation       | Statut relation   |
|       |           | CDG                     | GOUPIL                 | CHLOÉ   | 16/02/1998        | 01           | Accepter Refuser | Accord / Transmis |
|       | Î         | CDG                     | HEBBAR                 | SALIMA  | 31/12/9999        | 01           | Accepter Refuser | Accord / Transmis |
|       |           | CDG                     | CORNEE                 | BARBARA | 31/12/9999        | 01           | Accepter Refuser | Accord / Transmis |
| 🕇 Aj  | iouter un | ı candidat à la demande | <b>Q</b> Recherche ava | ancée   |                   |              |                  |                   |

# 8 – Créer un état d'heure :

Il faut aller sur NET REMPLACEMENT, sur la colonne de droite de l'écran vous avez un pavé "les contrats de PLATINE"

| NET-PAYE                                         | NET-REMPLACEMENT                                                                     | NET-COTISATION |                                                                   |
|--------------------------------------------------|--------------------------------------------------------------------------------------|----------------|-------------------------------------------------------------------|
| Net-Rem                                          | placement                                                                            |                |                                                                   |
| Les demand                                       | es de remplacement / contrat                                                         |                | Les contrats de Platine                                           |
| > Créer une nou<br>> Rechercher                  | uvelle demande                                                                       |                | Rechercher un contrat<br>> Edition des contrate et bordereaux PDF |
| Mes favoris (Gérer<br>Mes deman                  | <b>)</b><br>des en attente de validation de ma par                                   | t              | Gestion des états d'heures                                        |
| Mes deman<br>Mes deman<br><mark>Mes deman</mark> | des en cours de création<br>des en attente de réponse CDG<br><b>des rejetées (1)</b> |                | > Rechercher un état des heures<br>> Récapitulatif mensuel        |

Cliquer sur "Rechercher un contrat". Dans les critères de recherche, vérifier qu'il n'y a rien de saisi sinon les effacer.

| Recherche de contrats              |                          |
|------------------------------------|--------------------------|
| Critères de recherche              |                          |
| Référence du contrat :             | Code de l'agent :        |
| Nom de l'agent :                   | Prénom de l'agent :      |
| Code de la collectivité :          | Nom de la collectivité : |
| Uniquement les contrats actifs : 🕜 |                          |
| Date de début de contrat :         | Date de fin de contrat : |
| Q Rechercher                       |                          |
|                                    |                          |
|                                    |                          |

Saisir le nom de l'agent, puis cliquer sur "Rechercher".

MAJ 8/10/21

| lésultats |                                          |                   |               |             |                                             |  |
|-----------|------------------------------------------|-------------------|---------------|-------------|---------------------------------------------|--|
| contrat   | (s)                                      |                   |               |             |                                             |  |
| N°        | Nom de la collectivité                   | Nom de l'agent    | Date de début | Date de fin | Désignation                                 |  |
| 42362     | CONSEIL DEPARTEMENTAL DE LA VIENNE (TOS) | BERNARDIN Tony    | 26/08/2019    | 22/10/2019  | ADJOINT TECHNIQUE DES ÉTAB. D'ENSEIGN.      |  |
| 42761     | MAIRIE D'ASNIERES SUR BLOUR              | BERNARD Catherine | 02/09/2019    | 30/09/2019  |                                             |  |
| 42979     | MAIRIE D'ASNIERES SUR BLOUR              | BERNARD Catherine | 03/10/2019    | 07/10/2019  |                                             |  |
| 43194     | NAIRIE D'ASNIERES SUR BLOUR              | BERNARD Catherine | 17/10/2019    | 31/10/2019  |                                             |  |
| 42762     | MIRIE DE PAIZAY LE SEC                   | BERNARD Catherine | 23/09/2019    | 30/09/2019  | ADJOINT ADMINISTRATIF PRINCIPAL DE 2EME CL. |  |
| 42978     | MAIRIE DE PAIZAY LE SEC                  | BERNARD Catherine | 01/10/2019    | 31/10/2019  | ADJOINT ADMINISTRATIF PRINCIPAL DE 2EME CL. |  |
| 10000     | MAIRIE DES ROCHES-PREMARIE-ANDI          | BERNARD Thierry   | 21/04/2019    | 31/12/2019  | ADJOINT TECHNIQUE                           |  |

Une ou plusieurs lignes apparaissent en bas de l'écran avec une référence sur la gauche, cliquer dessus.

| nformation sur le    | contrat                     |                                           |              |                    |       |       |        |
|----------------------|-----------------------------|-------------------------------------------|--------------|--------------------|-------|-------|--------|
|                      | N° Contrat :                | 43194                                     |              |                    |       |       |        |
|                      | Grade :                     |                                           |              |                    |       |       |        |
|                      | Description :               | Forfaitaire Etat d'heures et 1/1<br>payés | 10 de congés |                    |       |       |        |
|                      | Période du :                | 17/10/2019 au 31/10/2019                  |              |                    |       |       |        |
|                      | Paye décalée :              | Oui                                       |              |                    |       |       |        |
| Collectivité et ager | ıt                          |                                           |              |                    |       |       |        |
|                      | Nom -                       |                                           | LOUR         |                    | 86011 |       |        |
|                      | Nom :                       | BERNARD                                   | Loon         | Prénom ·           |       |       |        |
|                      | Identifiant :               | 000011                                    |              | Matricule :        | 12022 |       |        |
|                      | Nombre d'enfants :          | 0                                         |              |                    |       |       |        |
| ndice et taux hora   | ire                         |                                           |              |                    |       |       |        |
|                      | Indice brut :               |                                           |              | Brut camp : (      | 0,00  |       |        |
|                      | Indice majoré :             |                                           |              | Brut ½ journée : ( | 0,00  |       |        |
|                      | Taux horaire :              | 0                                         |              | Brut journalier :  | 18,29 |       |        |
|                      | SFT justificatif :          |                                           |              |                    |       |       |        |
| Etat d'heures liés a | u contrat                   |                                           |              |                    |       |       |        |
| Aucun enregistren    | nent trouvé                 |                                           |              |                    |       |       |        |
| Ref.                 | Année                       | Mois                                      | Collectivité | Matricule          |       | Agent | Statut |
|                      |                             |                                           |              |                    |       |       |        |
|                      |                             |                                           |              |                    |       |       |        |
| Créer un état d'I    | neure vierge lié au contrat | X Annuler                                 |              |                    |       |       |        |
|                      |                             |                                           |              |                    |       |       |        |

Puis tout en bas de cette nouvelle page, cliquer sur "créer un état d'heure vierge lié au contrat".

Vous arrivez alors sur l'état d'heure à compléter puis à transmettre au CDG.

En vous souhaitant une bonne navigation !

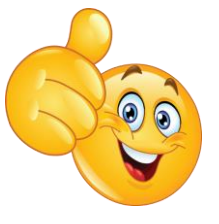

Service Promotion de l'emploi territorial